## V-SYSへの接種実績の登録

## 接種実績の登録

接種グループ別の<u>累計の接種回数</u>を登録します。

医療機関等による接種実績の登録が、国内のワクチン接種状況のタイムリーな把握につながっています。

|                                                     | 対象ワクチン       | 対象ワクチン    |          |       |              |                         |      |              |  |  |
|-----------------------------------------------------|--------------|-----------|----------|-------|--------------|-------------------------|------|--------------|--|--|
| 累計接種回数の登録                                           | ファイザー        | ファイザー・    |          |       |              |                         |      |              |  |  |
| 右側に表示される前回登録時ま                                      | 接種実績等の       | 接種実績等の報告  |          |       |              |                         |      |              |  |  |
| での累計接種回数を参照にしな                                      | 3月7日時末の月安理天  | 根でに豆鍬へんて  |          |       | 豆鉢府の内谷(最新    | 《豆球3月7日时末(              | の実績) |              |  |  |
| がら、登録時点における累計の                                      |              | ファイザーワクチ  | ~        |       |              | ファイザーワクチン               |      |              |  |  |
| 接種回数等を接種グループ毎に                                      |              | 1回目       | 2回目      | 延べ回数  |              | 1回目                     | 2回目  | 延べ回数         |  |  |
| 入力します。<br>(例)前回登録時から、医療従事者に                         | 接種実績(総数)     | 350       | 50       | 400   | 接種実績(総数)     | 100回                    | 0⊡   | 100          |  |  |
| 1回目+250人、2回目+50人接種した場合                              | 医療従事者        | 350       | 50 0     | 400 🛛 | 医療従事者        | 0                       | 0    | 1 <b>O</b> D |  |  |
|                                                     | 高齢者施設従事<br>者 |           |          | 0     | 高齢者施設従事<br>者 |                         | ٥    | 0 🗆          |  |  |
| 開業量の登録<br>ワクチンを廃棄した時は、前回<br>す                       | 高齢者          | D         |          | 0     | 高齢者          | D                       | ۵    | 0 🛛          |  |  |
| 登録時までの累計廃棄数を参照                                      | 基礎疾患保有者      | D         | D        | 0     | 基礎疾患保有者      | D                       | D    | 0            |  |  |
| <u>累計の廃棄数</u> を入力します                                | その他          | ۵         |          | 0     | その他          | D                       | D    | 0            |  |  |
| ※廃棄数とは、未開封のバイアルを有効期<br>間切れ等の理由により廃棄した場合及び開          | 廃棄数の執        | 廃棄数の報告    |          |       |              |                         |      |              |  |  |
| 封はしたものの1回も接種をせすに廃棄し た場合に、その廃棄したバイアル太数のこ             | 3月7日時点の周     | 廃棄数をご登録   | をご登録ください |       | 登録済みの内容      | 登録済みの内容 (最終登録3月7日時点の実績) |      |              |  |  |
| と参言います。開封後に1回でも接種した<br>バイアルについては、廃棄数に含めないで<br>ください。 |              | ファイザーワクチン |          |       |              | ファイザーワクチン               |      |              |  |  |
|                                                     | 廃棄数(累積)      | (累積) 1本   |          |       | 廃棄数(累積) 0本   |                         |      |              |  |  |

基本型接種施設と連携型/サテライト型間で融通したワクチン情報のV-SYSへの登録

## 融通を受けたワクチン情報の登録

連携型/サテライト型接種施設は、ワクチンの融通を受けたら、融通されたワクチン情報を登録します。 融通を受けたワクチン情報を登録していないと、接種実績の登録ができません。

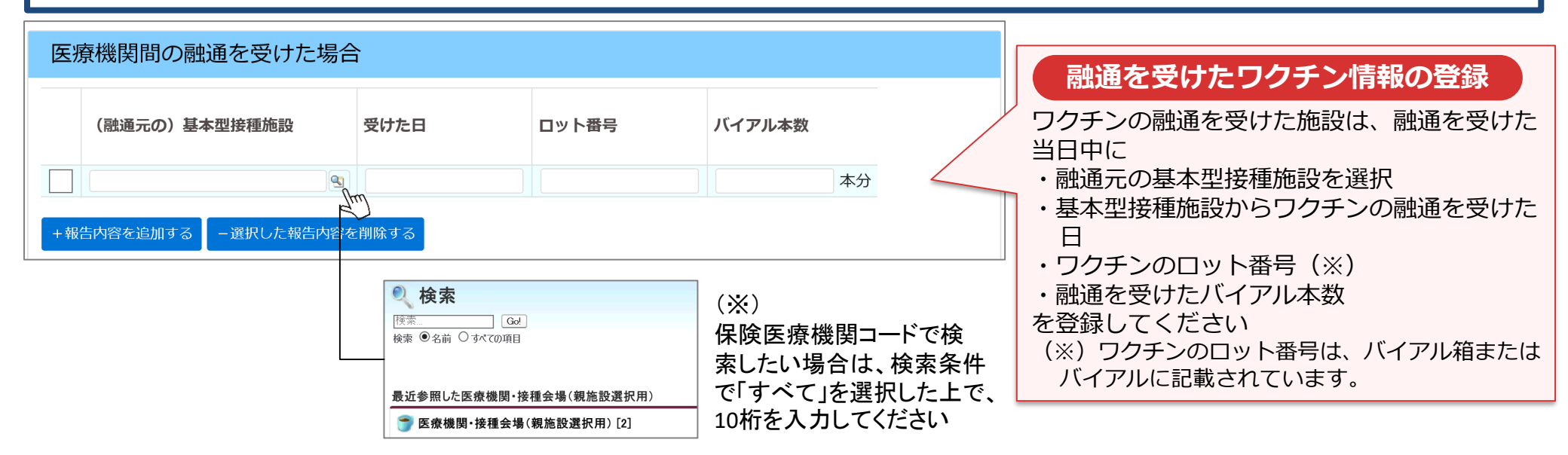

## 他施設へ移送したワクチン情報の登録(基本型接種施設のみ)

基本型接種施設は、他施設にワクチンを移送したら、移送したワクチン情報を登録します。

| 他施設に移送したワクチン            | 一量    | 移送したワクチン情報の登録 |    |                                                                                            |
|-------------------------|-------|---------------|----|--------------------------------------------------------------------------------------------|
| <b>譲った日</b><br>- 選択した報告 | ロット番号 | バイアル本数        | 本分 | 他施設にワクチンを移送した基本型接種施設は、<br>融通した当日中に<br>・融通した日<br>・ワクチンのロット番号(※)<br>・融通したバイアル本数<br>を登録してください |